- Desde la pantalla del mapa, pulse la tecla de escala/zoom de la vista del mapa izquierdo.
- Pulse la tecla Zoom automático. La tecla se resaltará cuando se active el zoom automático.

**Nota:** El máximo nivel de ampliación del mapa, es el valor de escala establecido antes de que la función **Zoom automático** se active.

## **MODOS DE PANTALLA**

Pulse la tecla de selección de modos de pantalla para visualizar una serie de iconos; cada uno de los cuales muestra un modo diferente de pantalla (tal como se describe a continuación). Toque el icono que corresponda para seleccionar el modo de pantalla deseado.

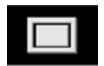

Visualización en pantalla completa.

Visualización en pantalla dividida.

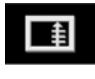

Muestra una lista de direcciones de giro en la mitad derecha de la pantalla.

**Pantalla de guía:** Muestra en la mitad derecha de la pantalla una vista detallada del próximo cruce de autovía/autopista o la próxima intersección con carreteras de otro tipo.

Información sobre autovías: Esta vista solo está disponible cuando se viaja en una autovía/autopista. Se muestra automáticamente para mostrar las salidas de la autovía que quedan dentro de su ruta, o todas las salidas en la autovía actual cuando no hay ninguna ruta seleccionada. Para desactivar el modo Información sobre autovías, proceda de la manera siguiente:

- 1. En el Menú Navegador, pulse Más...
- 2. Seleccione Configuración del navegador.
- 3. Toque Configuración del usuario.
- 4. Toque Pantalla de guía o Información sobre autovías para cancelar la opción.
- 5. Pulse OK para confirmar.

## ZONA DE BÚSQUEDA

La base de datos de mapas del sistema de navegación está dividida en países o zonas de países, denominadas zonas de búsqueda. Al establecer una ruta, el destino (o punto de paso) introducido debe estar en la zona de búsqueda seleccionada actualmente.

Antes de intentar establecer un destino o punto de paso, configure la zona de búsqueda correcta de la manera siguiente:

- 1. Seleccione Introducción de destino en el menú de navegación principal.
- 2. Pulse Más...
- 3. Pulse Zona de búsqueda.
- Desplácese por la lista y seleccione el código de 3 letras que corresponde a la zona de destino deseada.
- Seleccione **OK**. La pantalla mostrará el menú de introducción de destino y la ventana de información indicará la zona de búsqueda seleccionada actualmente.

## CONFIGURACIÓN DE UN DESTINO

- 1. Después de pulsar **Continuar**, se muestra la pantalla inicial del mapa; a continuación, seleccione **Menú Navegador**.
- 2. Pulse Introducción de destino en el menú de navegación.